ما الذي أحتاجه لبدء التوفير في المنزل؟

إذا كنت تدخر ادخارًا طويل الأجل أم قصير الأجل، وكذلك حجم المخاطرة التي لديك استعداد لتحملها.

9. إذا كنت لا ترغب في طلب أي شيء آخر، انقر فوق زر "Logga ut. يمكنك بعد ذلك إجراء إيداع لمرة واحدة أو الإعداد لإيداع شهري من البنك الذي تتعامل معه إلى حساب Bosparkonto HSB. وبذلك تكون قد بدأت الادخار السكني.

يمكن الاطلاع هذا على معلومات حول كيفية عمل حسابات الادخار السكني التابعة لجمعية HSB.se/stockholm/bospar/sa-( HSB .]/fungerar-det

إذا كنت تريد طلب المزيد من الحسابات أو طلب الصناديق المالية، انقر فوق 'Startsida' في أعلى القائمة – سوف تنتقل بذلك إلى نظرة عامة. ثم اتبع التعليمات أدناه لطلب الحسابات والصناديق المالية.

## كيفية طلب حساب HSB Depå för fondsparande.

10. انقر على الرابط 'Öppna HSB Depå för fondsparande' الموجود على الصفحة الرئيسية لـ Hembanken.

11. انقر فوق الزر ''Beställ. انقر على الرابط ' Läsmer om HSB Bospar och fondutbudet' الحصول على معلومات حول HSB Bospar ومجموعة الصناديق المالية المتوفرة.

12. اقرأ العقد برمته للتأكد من صحته. ثم انقر فوق 'Fortsätt för att godd فوق 'Fortsätt för att ونية.

13. لقد فتحت الأن حساب ودائع لصندوق الادخار HSB Depåför fondsparande. انقر على الرابط ' Kom igång med ditt 'månadssparande i fonder.

14. انقر فوق "Nytt månadssparande" وتأكد من تحديد HSB Depå و HSB Bosparkonto كحسابات. ثم حدد تاريخ بدء و انقر فوق "fortsätt". حدد صندوقًا أو أكثر تريد حفظه من قائمة "HSB Bospar" بالنقر فوق "lägg till". ثم حدد المبالغ لكل صندوق وتابع إلى الملخص. تحقق أن كل شيء يبدو صحيحًا، ثم انقر داخل مربعات الاختيار عند عرض المعلومات. ثم قم بتسجيل الدخول باستخدام الهوية البنكية الإلكترونية (BankID) أو مربع الكود.

بدء الادخار السكني باستخدام رقم المهوية البنكي **(BankID)** 

1. يتعين أن تكون عضوا في جمعية HSB لفتح حساب HSB. Bosparkonto.

إذا لم تكن عضوًا الآن، يمكنك الحصول على العضوية من خلال النخول على hsb.se ودفع رسوم العضوية. بعد ذلك، يمكنك النقر من الصفحة الرئيسية لجمعية -HSB hsb.se/stockholm/bospar/sa-borjar ، أو التفضل بزيارة /duلى الصفحة الرئيسية لبنك Danske Bank، أو التفضل بزيارة www.danskebank.se/hsb لبدء الادخار السكني.

2. على الموقع danskebank.se/hsb انقر فوق الزر 'Börja 'bospara، ثم انقر على 'Bospara med BankID'. قم بتسجيل الدخول باستخدام الهوية البنكية الإلكتروني.

3. قُم بإدخال بيانات الاتصال الخاصة بك. كما تحتاج أيضًا إلى إعطاء موافقتك على إمكانية معالجة بياناتك الشخصية. ثم أنقر فوق زر ''Nästa'.

4. سوف يُطرح عليك بعد ذلك عدد من الأسئلةس. هذه هي الأسئلة التي يتعين على جميع البنوك أن تطرحها على عملائها. تتعلق الأسئلة بكيفية استخدامك للحسابات البنكية وأي صناديق مالية وخدمات. يمكنك الاطلاع هنا على معلومات تتعلق بأسباب حلجتنا إلى طرح أسئلة عليك

bankkunder/penningtvaett/daerfoer-maaste-banken-./staella-fraagor. سوف نتو اصل معك في حال كذا بحاجة إلى أي معلومات إضافية منك.

5. قُم بتأكيد بياناتك الشخصية عن طريق تسجيل الدخول باستخدام الهوية البنكية الإلكترونية. أنت الأن مسجَّل كعميل لدى بنك Danske Bank ويتعين عليك المتابعة إلى الإنترنت البنكي Hembanker.

6. أنقر على 'Anslut' و 'OK' و sign قُم بتسجيل الدخول باستخدام الهوية البنكية الإلكتر ونية. أنت الآن في Hembanken و يمكنك مطالعة أشكال الادخار التي يشتمل عليها حساب HSB Bospar.

7. انقر على الرابط 'Oppna HSB Bosparkonto'، ثم على زر ''Beställ. اقرأ العقد برمته للتأكد من صحته.

 8. انقر فوق 'Fortsätt för att godkänna' وقم بتسجيل الدخول باستخدام المهوية البنكية الإلكترونية. لقد فتحت الأن حساب HSB Bosparkonto.

هناك إمكانية لاختيار عملية الادخار في حساب HSB Bosparkonto أو حساب HSB Fasträntekonto، أو الانخار في الصناديق المالية في حساب الوصاية. ويتوقف اختيار نموذج الادخار الأمثل بالنسبة لك على ما

حساب الطفل وحسب الوصاية. يمكنك أيضًا طلب تفويض للأوصياء حتى يتمكن كل منهم من إجراء عمليات السحب من الحساب وشراء وبيع الصناديق المالية في حساب الوصاية.

إذا طلبت فتح حساب HSB Depå för fondsparande، يمكنك لختيار إدخار مبلغ شهري في الصناديق المالية من خلال النقر فوق 'Fonderatt Välja' متبوعًا بالصندوق/الصناديق التي تريد استثمار مدخر اتك فيه. إذا كنت تريد الادخار في حساب HSB Fasträntekonto، فأنت تحتاج إلى الاتصال بخدمة العملاء.

4. لمتابعة العملية، تحتاج إلى النقر على قبول معالجة البيانات الشخصية الخاصة بك والإشارة إلى أنك قد شاهدت الشروط والأحكام.

5. قُم بتصوير هوية الوصي أو المسح الضوئي لها (رخصة القيادة أو جواز السفر أو بطاقة الهوية)، ثم قُم برفعها على الموقع. في حال وجود وصيين للطفل، يجب تصوير بطاقتي هويتهما أو المسح الضوئي لهما ومن ثم رفعهما في النموذج على الموقع.

ابدأ بالتقاط صور فوتو غرافية لبطاقات هوية الأوصياء باستخدام هاتفك النقال. يمكنك بعد ذلك تسجيل الدخول إلى البريد الإلكتر وني الخص بك على هاتفك النقال وإرسال رسالة بريد إلكتروني إلى نفسك مرفقة بالصور الفوتو غرافية. قُم بعد ذلك بتسجيل الدخول إلى عنوان بريدك الإلكتروني من خلال حاسوبك واحفظ الصورة/ الصور على الجهاز. متابعة الطلب على جهاز حاسوبك من خلال النقر فوق الزر 'Ladda upp dokument' بالقرب من الجزء السفلي من النموذج. قُم برفع صور بطاقات الهوية لجميع الأوصياء على الموقع.

6. أرسل طلبك بالنقر فوق الزر إرسل، ثم انتظر حتى ظهور مربع تأكيد أخضر للإشارة إلى استلام طلبك.

سوف نتأكد من إتمام الموافقة على الطلب والمستندات التي تم رفعها في غضون بضعة أيام عمل. في حالة اكتمال طلبك ، سيتم إرسال العقد في غضون خمسة أيام عمل. يجب أن يتم توقيع هذا من جانب الأوصياء. إذا كان جميع الأوصياء لديهم هوية بنكية إلكترونية، فسنرسل إليك بريدًا إلكترونيًا عندما يكون العقد جاهزًا للتوقيع الرقمي. إذا لم يكن هناك وصي أو أكثر ليس لديه هوية بنكية إلكترونية، فسيتم إرسال عقد بنسخة إلكترونية عن طريق البريد بدلاً من ذلك. سوف نتواصل معك في حال كنا بحاجة إلى مزيد من المعلومات المتعلقة بالطلب.

7. يجب على جميع الأوصياء قراءة العقد والتحقق من صحة كل شيء، ثم التوقيع عليه/التوقيع عليه إلكترونيًا. أخيرًا، إذا تلقيت عقودًا فعلية، فستحتاج إلى إعادتها في مظروف الرد المقدم. سيتم إرسال رسالة تأكيد في غضون أيام عمل قليلة للتأكد من حساب مدخر الإسكان وأي صناديق مالية قد تم إنشاؤ ها بالفعل.

8. يمكن بعد ذلك إما إجراء إيداع لمرة واحدة أو الإعداد لإيداع شهري من البنك الذي تتعامل معه إلى حساب HSB Bosparkonto الخاص بطفلك. وبذلك بدأ طفلك الادخار السكني.

15. قُم بإعداد أمر دائم من البنك الذي تتعامل معه إلى حساب HSB Bosparkonto بحيث تتوفر الأموال في تاريخ شراء أسهم الصندوق. سوف تُسحب سحب الأموال تلقائيًا من حساب HSB Bosparkonto الخاص بك في التاريخ المحدد. أصبح الادخار في الصناديق المالية في حساب HSB Depå الخاص بك مُفعَّلًا الآن. يمكن إنهاء الجلسة بو اسطة النقر على 'Logga ut'

## كيفية طلب حساب HSB Fasträntekonto

16. قُم بإيداع 5000 كرونا سويدية على الأقل في حساب HSB Bosparkonto الخاص بك.

17. انقر على 'Öppna HSB Fasträntekonto' وعلى زر 'Beställ' الموجود في الصفحة الرئيسية لـ Hembanken. اقرأ العقد برمته للتأكد من صحته.

18. انقر فوق 'Fortsätt för att godkänna' وقُم بتسجيل الدخول باستخدام الهوية البنكية الإلكترونية. لقد فتحت الأن حساب Fasträntekonto.

19. قُم بتحويل 5000 كرونا سويدية على الأقل من حساب HSB Bosparkonto الخاص بك إلى حساب HSB Fasträntekonto. لقد قُمت الأن بتأمين مدخر اتك لمدة ثلاث سنوات وستحصل على معدل فائدة ثابت طوال فترة الربط بأكملها.

فتح حساب ادخار سكني لأحد القُصَّر

 يجب أن تكون عضوًا في جمعية HSB كي يُسمح لك بفتح حسابHSB Bosparkonto لأحد القُصَر.

إذا لم يكن الطفل عضوًا بالفعل، ثم بتسجيله عضويته من خلال الدخول على hsb.se ونفع رسوم العضوية الخاصة به. بعد ذلك، يمكنك النقر من الصفحة الرئيسية لجمعيةbsb.se/stockholm/bospar/sa- HSB المفحة الرئيسية لبنك borjar-du بزيار borjar-du، أو التفضل بزيار danskebank.se/hsb

2. على الموقع *danskebank.se/hsb* انقر على 'Börjabospara' و على ''Bospara till minderårig.

5. سوف تجد بعد ذلك عداً من الأسئلة حول كل من الطفل والوصي عليه/الأوصياء عليه. هذه هي الأسئلة التي يتعين على جميع البنوك أن تطرحها على عملائها. تتعلق الأسئلة بكيفية استخدام الطفل للحسابات البنكية وأي صناديق مالية وخدمات. يمكن الاطلاع هنا على معلومات تتعلق بأسباب حاجتنا إلى طرح أسئلة عليك -swedishbankers.se/foer مالية عليك -swedishbankers.set/daerfoer-maaste-banker .Fortsätt "أي فوق الزر ''Fortsätt.

سوف تُحدَّد لاحقًا أي حسابات وأي صناديق مالية سيتم طلبها للطفل في النموذج. يمكنك طلب تفويض للأوصياء حتى تتاح لهم فرصة الاطلاع على

معلومات إضافية فيما يتعلق بالطلب الخاص بك. وإذا لم نكن بحاجة إلى أي معلومات إضافية فسوف نرسل لك الاتفاقية إلى العنوان المسجَّل.

7. اقرأ الاتفاقية من أجل التأكد من صحة كل ما ورد فيها، ثم قُم بالتوقيع على الطلب. بعد ذلك، قم بارجاع الاتفاقية في مغلَّف الرد الذي وصلك. سوف تتلقى رسالة تأكيد من قبل بنك Danske Bank في غضون بضعة أيام عمل، وذلك للتأكيد على أنه تم إنشاء الحسابات والصناديق المالية.

8. يمكنك بعد ذلك إجراء إيداع لمرة واحدة أو الإعداد لإيداع شهري من البنك الذي تتعامل معه إلى حساب HSB Bosparkonto. وبذلك تكون قد بدأت الادخار السكني.

يمكن الاطلاع هنا على معلومات حول كيفية عمل حسابات الادخار السكني التابعة لجمعية hsb.se/stockholm/bospar/sa- HSB) .[/fungerar-det

اقرأ المزيد هنا حول كيفية عمل حسابات الادخار السكني التابعة لجمعيةhsb.se/stockholm/bospar/sa-fungerar- HSB). .(/det

ابدأ في الادخار السكني بدون هوية بنكية (Bank ID)

1. يتعين أن تكون عضوا في جمعية HSB لفتح حساب HSB. Bosparkonto.

إذا لم تكن عضوًا الآن، يمكنك الحصول على العضوية من خلال الدخول على hsb.se ودفع رسوم العضوية. بعد ذلك، يمكنك النقر من الصفحة الرئيسية لجمعية hsb.se/stockholm/bospar/sa-borjar- HSB /upإلى الصفحة الرئيسية لبنكDanskeBank أو التفضل بزيارة www.danskebank.se/hsb لبدء الادخار السكني.

> 2. على الموقع *danskebank.se/hsb*، انقر فوق 'Börja 'bospara utan BankID، ثم على 'Bospara utan BankID

3. سوف يُطرح عليك بعد ذلك عدد من الأسئلة. هذه هي الأسئلة التي يتعين على جميع البنوك أن تطرحها على عملائها. تتعلق الأسئلة بكيفية استخدامك للحسابات البنكية وأي صناديق مالية وخدمات. يمكن الاطلاع هذا على معلومات تتعلق بأسباب حاجتنا إلى طرح أسئلة عليك swedishbankers.se/foerbankkunder/penningtvaett/daerfoer-maaste-bankenstaella-fraagor/.

سوف تُحدَّد لاحقًا الحسابات والصناديق المالية التي تريد طلبها في النموذج. إذا طلبت فتح حساب HSB Depå ، يمكنك اختيار ادخار مبلغ شهري في الصناديق المالية من خلال النقر فوق ' Fonder att välja för مشاعد التك فيها. إذا كنت تريد الادخار في حساب HSB Fasträntekonto، فأنت تحتاج إلى الاتصال بخدمة العملاء.

4. ومن ثم بعد ذلك عليك النقر لقبول معالجة البيانات الشخصية والإشارة إلى أنك قد اطلَّعت على الشروط والأحكام.

5. قُم بتصوير هويتك أو المسح الضوئي لها (رخصة القيادة أو جواز السفر أو بطاقة الهوية)، ثم قُم برفعها على الموقع.

ابداً بالنقاط صور فوتو غرافية لبطاقة هويتك باستخدام هاتفك النقال. يمكنك بعد ذلك تسجيل الدخول إلى البريد الإلكتروني الخاص بك على هاتفك النقال و إرسال رسالة بريد إلكتروني إلى نفسك مرفقةً بالصور . قُم بعد ذلك بتسجيل الدخول إلى عنوان بريدك الإلكتروني من خلال حاسوبك واحفظ الصورة على الجهاز . يمكنك بعد ذلك متابعة الطلب على جهاز حاسوبك من خلال النقر فوق الزر 'Ladda upp dokument' بالقرب من الجزء السفلي من الموذج . قُم برفع الصورة على الموقع.

6. أرسل الطلب من خلال النقر فوق ''Skicka.

سوف نتأكد من إتمام الموافقة على الطلب والمستندات التي تم رفعها في غضون بضعة أيام عمل. سوف نتواصل معك في حال كنا بحاجة إلى